## How to Manage Check-In

AVBS User Guide – Health Care Provider and Provincial Operations As of March 15th, 2022

Pharmacy Staff: For any guidance and/or technical support, please contact:

1-844-705-1265

AlbertaVaccineBookingSystemSupport@gov.ab.ca

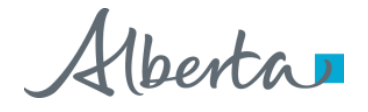

## **Privacy Policy**

The appropriate collection, use and disclosure of an Albertan's personal health information is the requirement of Alberta's Health Information Act and FOIP Act.

| L. | _ | _ |   | г |
|----|---|---|---|---|
| Е  | _ | _ | 2 |   |
| 1  |   |   |   | L |

Whenever you see this icon, please ensure that you collect verbal consent from the Albertan for disclosure of their personal health information.

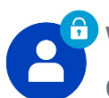

Whenever you see this icon, please ensure that you are correctly entering the information provided by the Albertan (e.g., legal first name, legal last name, Alberta PHN). The search may result in many records containing sensitive information like PI/PHL.

It is your responsibility to access only those records that are necessary to perform your duties. All access is monitored and recorded for compliance and audit purposes.

Whenever you see this icon, please pay attention to the action that is being performed. It is important you follow these instructions.

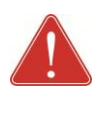

Please note that following practices are prohibited and against the code of conduct related to the handling of sensitive information (PI/PHI) unless your role authorizes you to do so:

- Saving lists locally on computer
- Saving lists on other storage media
- **Printing lists**
- Taking pictures
- Taking screenshots

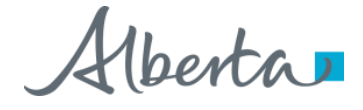

## Checking-In an Albertan Prior to Vaccine Administration: Overview

| Objectives:         | To check-in an Albertan for a scheduled vaccination. |             |
|---------------------|------------------------------------------------------|-------------|
| AVBS Role:          | Health Care Providers and Provincial Operations      |             |
| Pre-Requisite:      | You should have access to the In-Clinic Experience   |             |
| Table of Contents   | 5                                                    | Page Number |
| Navigating to Phar  | macy Console Home Page                               | 4           |
| Checking-in an Alb  | pertan from the Homepage                             | 5-6         |
| Checking In the All | bertan in AVBS – Changing Albertans Information      | 7 – 8       |

### Navigating to Pharmacy Console Home Page

To check-in an Albertan for vaccine administration, you will be able to see a list of the confirmed appointments on the Pharmacy homepage. To switch between dates, you can change the homepage date filters.

Select the **Home** Tab if you are in any other Tab.

2 Scroll down to the Appointment search Section and you will be able to Search for client appointments from that day onwards either by searching using their client information in the search bar below or by searching using scanning their QR Code using the buttons.

| Provide rest Profest Prof |                                                          | Alberta                                                                                                    |                                                                                     | (                                             | <b>λ</b> Search                                                                                       |                                                                                                    |                                                                                                    |                                                                                        | * • • ? •                                                            | 6      |
|----------------------------------------------------------------------------------------------------|----------------------------------------------------------|----------------------------------------------------------------------------------------------------|-------------------------------------------------------------------------------------|-----------------------------------------------|----------------------------------------------------------------------------------------------------|----------------------------------------------------------------------------------------------------|----------------------------------------------------------------------------------------------------|----------------------------------------------------------------------------------------|----------------------------------------------------------------------|--------|
|                                                                                                    |                                                          | Pharmacy Console                                                                                                    | Home legener Profiles v                                                             | v Appointments v B                            | eports 🗸 Login Defaults                                                                               |                                                                                                    |                                                                                                    |                                                                                        |                                                                      |        |
| Image: Construction     Image: Construction     Image: Construction <th>ŝ</th> <th>O Home</th> <th></th> <th></th> <th></th> <th></th> <th></th> <th></th> <th></th> <th>(5 M</th>                                                                                                    | ŝ                                                        | O Home                                                                                                    |                                                                                     |                                               |                                                                                                    |                                                                                                    |                                                                                                    |                                                                                        |                                                                      | (5 M   |
| Appointments for the Next 5 Days     Aerts     Last opint Team Rame     Order is Allers     Last opint Team Rame     Order is Allers     Last opint Team Rame     Order is Allers     Last opint Team Rame     Order is Allers     Last opint Team Rame     Order is Allers     Last Minute Cancellations  orithment Search  for client appointments from today on     Order is guest  for client appointments from today on     Order is appointments     Scan using Camero  geste      Total search here     Jeach     Jeach  |                                                          | Health Zone                                                                                                    | -                                                                                   | Clinic Location                               | 0                                                                                                    | Date                                                                                                    |                                                                                                    | Vaccine Type                                                                           | Ed                                                                   | dit    |
| COUND-19 Pfier   COUND-19 Pfier   COUND-19 More   COUND-19 More   Cound-19 Pfier   Cound-19 More   Cound-19 More  <                                                                                                    |                                                          | Today's A<br>Record Count                                                                                                    | ppointments<br>Trade Name                                                           | Т                                             | Appointments fo                                                                                       | or the Next 5 Days                                                                                                    | Alerts<br>Last Login: Tue M                                                                                                    | ar 15 2022, 12:39:04 PM                                                                |                                                                      | •      |
| for client appointments from today on possearching using their client information in the search bar below or by searching using scanning their QR Code using the buttons.   ge size I your search here Using Handheld Scann Scan using Camera Scan using Camera Total search result I Clinic Location Profile Name VLI No. D08 (Age) Appointment Date ? Appointment Type Action I clinic Location Profile Name VLI No. D08 (Age) Appointment Date ? Appointment Type Action I clinic Location Profile Name VLI No. D08 (Age) Appointment Date ? Appointment Type Action I clinic Location Profile Name VLI No. D08 (Age) Appointment Date ? Appointment Type Action I clinic Location Profile Name VLI No. D08 (Age) Appointment Date ? Appointment Type Action I clinic Location Profile Name VLI No. D09 (Age) Appointment Date ? Appointment Type Action I clinic Location Profile Name VLI No. D09 (Age) Appointment Date ? Appointment Type Action I clinic Location Profile Name VLI No. D09 (Age) Appointment Date ? Appointment Type Action I clinic Location I clinic Location I clinic Location Profile Name I clinic Location I clinic Location Profile Name VILI No. VILI No. D08 (Age) Appointment Date ? Appointment Type Action I clinic Location I clinic Location I clinic Location I clinic Location I clinic Location I clinic Location I clinic Location Profile Name VILI No. I clinic Location I clinic Location I clinic Location I cl                                                                                                    |                                                          |                                                                                                    | COVID-19 Mod                                                                        |                                               | 2                                                                                                    |                                                                                                    |                                                                                                    |                                                                                        | >                                                                    | >      |
| Image: Superstand       Profile Name       ULI No.       OBG Age)       Appointment Date       Appointment Type       Attraction         Clinic Location       Profile Name       ULI No.       DOB (Age)       Appointment Date       Appointment Type       Attraction       Attraction       Appointment Type       Attraction       Attraction       Appointment Type       Attraction       Attraction       Att                                                                                                    | ointr                                                    | ment Search                                                                                                    |                                                                                     |                                               |                                                                                                    |                                                                                                    |                                                                                                    |                                                                                        |                                                                      |        |
| Clinic Location       Profile Name       ULI No.       DB (Age)       Appointment Date 1       Appointment Type 4       Action         AHS EDMONTON EXPO CENT       Tester Test1       1967-12-14 (54 Years)       March 15, 2022, 10:00 a.m.       Influenza       Influenza       In                                                                                                    | o for clien                                              | ment Search<br>nt appointments from today<br>search here Search<br>andheld Scanne Scan usin                                                                                                    | ony 2 by search                                                                     | hing using their client i                     | nformation in the search                                                                              | ı bar below or by searching usir                                                                                                    | ng scanning their QR Cc                                                                                                    | de using the buttor                                                                    | ns.                                                                  |        |
| AHS EDMONTON EXPO CENT Tester Test1       1967-12-14 (54 Years)       March 15, 2022, 10:00 a.m.       Influenza       • View         AHS EDMONTON EXPO CENT Gilbert Thomson       123453752       1930-07-07 (91 Years)       March 15, 2022, 10:00 a.m.       COVID-19 Pfizer (Dose 2)       • View         AHS EDMONTON EXPO CENT Ike Test1       1950-12-07 (71 Years)       March 15, 2022, 10:30 a.m.       COVID-19 Pfizer (Dose 2)       • View         AHS AIRDRIE COMMUNITY H JIYNATHIYN ROZKEWWS       12345102       1950-04-29 (71 Years)       March 15, 2022, 03:00 p.m.       COVID-19 Pfizer (Dose 1)       • View         AHS OVEN COMMUNITY H JIYNATHIYN ROZKEWWS       12345102       1990-03-15 (32 Years)       March 15, 2022, 03:00 p.m.       COVID-19 Pfizer (Dose 1)       • View         AHS OVEN COMMUNITY H.A Test User       1990-03-15 (32 Years)       March 15, 2022, 03:05 p.m.       Influenza       • View                                                                                                    | for clier<br>put your s<br>Using Ha<br>age size          | ment Search                                                                                                    | onu 2 by search                                                                     | hing using their client                       | nformation in the search                                                                              | n bar below or by searching usir                                                                                                    | ng scanning their QR Cc                                                                                                    | de using the buttor                                                                    | ns.<br>Total search resul                                            | ult is |
| AHS EDMONTON EXPO CENT Gilbert Thomson         123453752         1930-07-07 (91 Years)         March 15, 2022, 10:00 a.m.         COVID-19 Pfizer (Dose 2)         Image: Covid Covid                                                                   | for clier<br>put your s<br>Using Ha<br>age size          | ment Search<br>nt appointments from today<br>search here Search<br>andheld Scanne Scan usin<br>Clinic Location ~                                                                                                    | ont 2 by search<br>ng Camera<br>Profile Name                                        | v ULI No.                                     | nformation in the search                                                                              | n bar below or by searching usir                                                                                                    | ng scanning their QR Cc                                                                                                    | de using the buttor                                                                    | ns.<br>Total search resul                                            | ult is |
| AHS EDMONTON EXPO CENT Ike Test1         1950-12-07 (71 Years)         March 15, 2022, 10:30 a.m.         COVID-19 Moderna (Dose 1)         View           AHS AIRDRIE COMMUNITY H         JIYNATHIYN ROZKEWWS         123451202         1950-04-29 (71 Years)         March 15, 2022, 03:00 p.m.         COVID-19 Pfizer (Dose 1)         View           AHS OYEN COMMUNITY HEA         Test User         1990-03-15 (32 Years)         March 15, 2022, 03:05 p.m.         Influenza         View                                                                                                    | ointr<br>for clier<br>out your s<br>Using Ha             | ment Search<br>Int appointments from today<br>search here Search<br>andheld Scann Scan usin<br>Clinic Location V                                                                                                    | one 2 by search<br>ng Camera<br>Profile Name<br>Tester Test1                        | hing using their client                       | nformation in the search<br><b>DOB (Age)</b><br>1967-12-14 (                                          | 1 bar below or by searching usir<br>Appointment<br>(54 Years) March 15, 202                                                                             | t Date † V Appoli<br>12, 10:00 a.m. Influen                                                                                            | ntment Type                                                                            | Total search resul                                                   | ult is |
| AHS AIRDRIE COMMUNITY H JIYNATHIYN ROZKEWWS       123451202       1950-04-29 (71 Years)       March 15, 2022, 03:00 p.m.       COVID-19 Pfizer (Dose 1)       • View         AHS OYEN COMMUNITY HEA       Test User       1990-03-15 (32 Years)       March 15, 2022, 05:45 p.m.       Influenza       • View                                                                                                    | ointr<br>for clier<br>Dut your s<br>Using Ha<br>ge size  | ment Search<br>Int appointments from today<br>search here Search<br>andheld Scann Scan usir<br>Scan usir<br>S | on 2 by search<br>ng Camera<br>Profile Name<br>Tester Test 1<br>Gilbert Thomson     | V ULI No.<br>123453752                        | nformation in the search<br><b>DOB (Age)</b><br>1967-12-14 (<br>1930-07-07 (                          | Appointment       (54 Years)     March 15, 202       (91 Years)     March 15, 202                                                                       | t Date † V Appeir<br>12, 10:00 a.m. COVID                                                                                              | ntment Type                                                                            | Total search resul                                                   | ult i: |
| AHS OYEN COMMUNITY HEA Test User 1990-03-15 (32 Years) March 15, 2022, 05:45 p.m. Influenza                                                                                                    | ointr<br>for clier<br>put your s<br>Using Ha             | ment Search<br>Int appointments from today<br>search here Search<br>andheld Scann Scan usin<br>Scan usin<br>S | Profile Name<br>Tester Test1<br>Gilbert Thomson<br>Ike Test1                        | ✓ ULI No.<br>123453752                        | DOB (Age)           1967-12-14 (           1930-07-07 (           1950-12-07 (                        | Appointment       (54 Years)     March 15, 202       (91 Years)     March 15, 202       (71 Years)     March 15, 202                                    | E Date ↑         ✓         Appoin           12, 10:00 a.m.         ✓         Influent           12, 10:30 a.m.         ✓         COVID | ntment Type<br>za<br>-19 Pfizer (Dose 2)<br>-19 Moderna (Dose 1)                       | Total search resul                                                   | ult i  |
|                                                                                                    | ointr<br>for clier<br>put your s<br>Using Ha<br>nge size | Clinic Location                                                                                                    | Profile Name<br>Tester Test1<br>Gilbert Thomson<br>Ike Test1<br>JIVNATHIVN ROZKEWWS | V     ULI No.       123453752       123451202 | DOB (Age)           1967-12-14 (           1930-07-07 (           1950-12-07 (           1950-04-29 ( | Appointment       (54 Years)     March 15, 202       (91 Years)     March 15, 202       (71 Years)     March 15, 202       (71 Years)     March 15, 202 | t Date ↑ ✓ Appoin<br>2, 10:00 a.m. ✓ COVID<br>12, 10:30 a.m. ✓ COVID<br>12, 10:30 a.m. ✓ COVID<br>12, 00:300 p.m. ✓ COVID              | ntment Type<br>za<br>19 Pfizer (Dose 2)<br>-19 Moderna (Dose 1)<br>-19 Pfizer (Dose 1) | Total search resul<br>Action<br>View<br>View<br>View<br>View<br>View | ult i  |

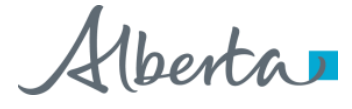

### Checking-in an Albertan from the Homepage

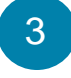

- You will also be able to view the days **appointments** as a list view.
- To select one or more Appointments to Check in, select the Appointments by clicking on the checkbox next to it.
- 5
  - After selecting the list of Appointments, Click on the **Please Select Appointment Status** Dropdown list and select the status of the Appointments.

#### You can select the status as **Attended**, **No show** or **Cancelled**.

Select **Attended** if the Albertan has attended to check them in.

Select **Cancelled** if the Albertan would like to cancel their appointment.

When the status is updated to cancelled, the appointment time slot will become available for someone else to book. Refer to the **How to Reschedule or Cancel a Vaccination Appointment** User Guide for more information.

| t page size |                                          |                                         |              |   |                                     |   |                                               |         |                         | т.     |                  |
|-------------|------------------------------------------|-----------------------------------------|--------------|---|-------------------------------------|---|-----------------------------------------------|---------|-------------------------|--------|------------------|
| •           |                                          |                                         |              |   |                                     | _ |                                               |         |                         | 10     | tai search resh  |
|             | Clinic Location V                        | Profile Name 🗸 🗸                        | ULI No.      | ~ | DOB (Age)                           | ~ | Appointment Date 🕆 🗸 🗸                        | Арро    | intment Type 🛛 🗸        | Action |                  |
| 1           | AHS EDMONTON EXPO CENT                   | Tester Test1                            |              |   | 1967-12-14 (54 Years)               |   | March 15, 2022, 10:00 a.m.                    | Influe  | nza                     | •      | View             |
| 2           | AHS EDMONTON EXPO CENT                   | Gilbert Thomson                         | 123453752    |   | 1930-07-07 (91 Years)               |   | March 15, 2022, 10:00 a.m.                    | COVIE   | )-19 Pfizer (Dose 2)    | •      | View             |
| 3           | AHS EDMONTON EXPO CENT                   | lke Test1                               |              |   | 1950-12-07 (71 Years)               |   | March 15, 2022, 10:30 a.m.                    | COVIE   | 0-19 Moderna (Dose 1)   | o      | View             |
| 4           | AHS AIRDRIE COMMUNITY H                  | JIYNATHIYN ROZKEWWS                     | 123451202    |   | 1950-04-29 (71 Years)               |   | March 15, 2022, 03:00 p.m.                    | COVIE   | D-19 Pfizer (Dose 1)    | Ø      | View             |
| 5           | AHS OVEN COMMUNITY HEA                   | Test User                               |              |   | 1990-03-15 (32 Years)               |   | March 15, 2022, 05:45 p.m.                    | Influe  | nza                     | o      | View             |
| 6           | AHS OVEN COMMUNITY HEA                   | MICHAULLAU DESHARNAOS                   | 123469608    |   | 1995-02-05 (27 Years)               |   | March 15, 2022, 06:00 p.m.                    | COVIE   | 0-19 Pfizer (Dose 1)    | o      | View             |
| 7           | AHS OYEN COMMUNITY HEA                   | GLAUNN WEBBER                           | 123469609    |   | 1995-02-05 (27 Years)               |   | March 15, 2022, 06:00 p.m.                    | COVIE   | D-19 Pfizer (Dose 1)    | o      | View             |
| 8           | AHS AIRDRIE COMMUNITY H                  | Mary Cunningham                         | 123453836    |   | 1958-03-25 (63 Years)               |   | March 15, 2022, 06:15 p.m.                    | COVI    | D-19 Pfizer (Dose 3)    | o      | View             |
| 4           | Clinic Location<br>AHS EDMONTON EXPO CER | V     Profile Name  NT     Tester Test1 | V ULI No.    |   | V DOB (Age)<br>1967-12-14 (54 Years | ) | ✓ Appointment Date ↑ March 15, 2022, 10:00 a. | ~<br>n. | Appointment Type        | ~      | Action<br>• View |
| 4           | AHS EDMONTON EXPO CER                    | NT Tester Test1                         |              |   | 1967-12-14 (54 Years                | ) | March 15, 2022, 10:00 a.                      | n.      | Influenza               |        |                  |
| 2           | AHS EDMONTON EXPO CER                    | NT Gilbert Thomson                      | 123453752    |   | 1930-07-07 (91 Years                | ) | March 15, 2022, 10:00 a.                      | n.      | COVID-19 Pfizer (Dose 2 | 2)     | ⊙ View           |
| 3           | AHS EDMONTON EXPO CER                    | NT Ike Test1                            |              |   | 1950-12-07 (71 Years                | ) | March 15, 2022, 10:30 a.                      | n.      | COVID-19 Moderna (Do    | se 1)  |                  |
| 4           | AHS AIRDRIE COMMUNITY                    | H JIYNATHIYN ROZKEWWS                   | 123451202    |   | 1950-04-29 (71 Years                | ) | March 15, 2022, 03:00 p.                      | η.      | COVID-19 Pfizer (Dose 1 | 1)     |                  |
| 5           | AHS OYEN COMMUNITY HE                    | EA Test User                            |              |   | 1990-03-15 (32 Years                | ) | March 15, 2022, 05:45 p.                      | n.      | Influenza               |        |                  |
| 6           | AHS OYEN COMMUNITY HE                    | EA MICHAULLAU DESHARNAO                 | NS 123469608 |   | 1995-02-05 (27 Years                | ) | March 15, 2022, 06:00 p.                      | n.      | COVID-19 Pfizer (Dose 1 | 1)     |                  |
| 7           | AHS OVEN COMMUNITY H                     | GLAUNN WEBBER                           | 123469609    |   | 1995-02-05 (27 Years                | ) | March 15, 2022, 06:00 p.                      | n.      | COVID-19 Pfizer (Dose * | 1)     |                  |
| e<br>Atte   | ended                                    | 5 ary Cunningham                        | 123453836    |   | 1958-03-25 (63 Years                | ) | March 15, 2022, 06:15 p.                      | n.      | COVID-19 Pfizer (Dose 3 | 3)     |                  |
| No<br>Car   | Show                                     |                                         |              |   |                                     |   |                                               |         |                         |        |                  |
|             |                                          |                                         |              |   |                                     |   |                                               |         |                         |        |                  |

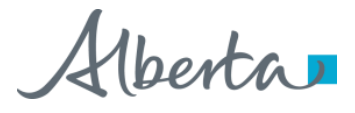

### Checking-in an Albertan from the Homepage

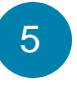

After Selecting the Status of the Appointment, Click on Confirm Appointment.

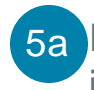

5a If you need to edit the Albertans personal information before you check them in :

> Click on the View Button next to the Albertans Profile and you will be redirected to their information page

|              | -     | Clinic Locati | on 🗸             | Profile Name      | $\vee$  | JLI No.   |   | ∨ DOB (Age)           | $\vee$ | Appointment Date ↑ ∨       | Арр    | ointment Type 🛛 🗸      | Action       |        |
|--------------|-------|---------------|------------------|-------------------|---------|-----------|---|-----------------------|--------|----------------------------|--------|------------------------|--------------|--------|
| 1            |       | AHS EDMON     | TON EXPO CENT    | Tester Test1      |         |           |   | 1967-12-14 (54 Years) |        | March 15, 2022, 10:00 a.m. | Influ  | enza                   | ⊙ Vie        | "      |
| 2            |       | AHS EDMON     | TON EXPO CENT    | Gilbert Thomson   |         | 23453752  |   | 1930-07-07 (91 Years) |        | March 15, 2022, 10:00 a.m. | COV    | ID-19 Pfizer (Dose 2)  | <b>⊙</b> Vie | "      |
| 3            |       | AHS EDMON     | TON EXPO CENT    | lke Test1         |         |           |   | 1950-12-07 (71 Years) |        | March 15, 2022, 10:30 a.m. | COV    | ID-19 Moderna (Dose 1) | <b>⊙</b> Vie | "      |
| 4            |       | AHS AIRDRIE   | COMMUNITY H      | JIYNATHIYN ROZKEV | VWS     | 123451202 |   | 1950-04-29 (71 Years) |        | March 15, 2022, 03:00 p.m. | COV    | ID-19 Pfizer (Dose 1)  | ⊙ Vie        | "      |
| 5            |       | AHS OYEN O    | OMMUNITY HEA     | Test User         |         |           |   | 1990-03-15 (32 Years) |        | March 15, 2022, 05:45 p.m. | Influ  | enza                   | ⊙ Vie        | "      |
| б            |       | AHS OYEN O    | OMMUNITY HEA     | MICHAULLAU DESH   | ARNAOS  | 23469608  |   | 1995-02-05 (27 Years) |        | March 15, 2022, 06:00 p.m. | COV    | ID-19 Pfizer (Dose 1)  | ⊙ Vie        | "      |
| 7            |       | AHS OYEN O    | OMMUNITY HEA     | GLAUNN WEBBER     |         | 123469609 |   | 1995-02-05 (27 Years) |        | March 15, 2022, 06:00 p.m. | COV    | ID-19 Pfizer (Dose 1)  | <b>⊙</b> Vie | "      |
| 8            |       | AHS AIRDRIE   | COMMUNITY H      | Mary Cunningham   | 1       | 123453836 |   | 1958-03-25 (63 Years) |        | March 15, 2022, 06:15 p.m. | COV    | ID-19 Pfizer (Dose 3)  | ⊙ Vie        | "      |
| Atten        | ded   | Cont          | firm Appointment | 5                 |         |           |   |                       |        |                            |        |                        |              |        |
| inic Locatio | on    | $\vee$        | Profile Name     | e v               | ULI No. |           | V | DOB (Age)             | $\vee$ | Appointment Date ↑         | $\vee$ | Appointment Type       | $\vee$       | Action |
| IS EDMONT    | TON I | EXPO CENT     | Tester Test1     |                   |         |           |   | 1967-12-14 (54 Years) |        | March 15, 2022, 10:00 a.m. |        | Influenza              | Г            | ⊙ View |

# Checking In the Albertan in AVBS – changing Albertans Information

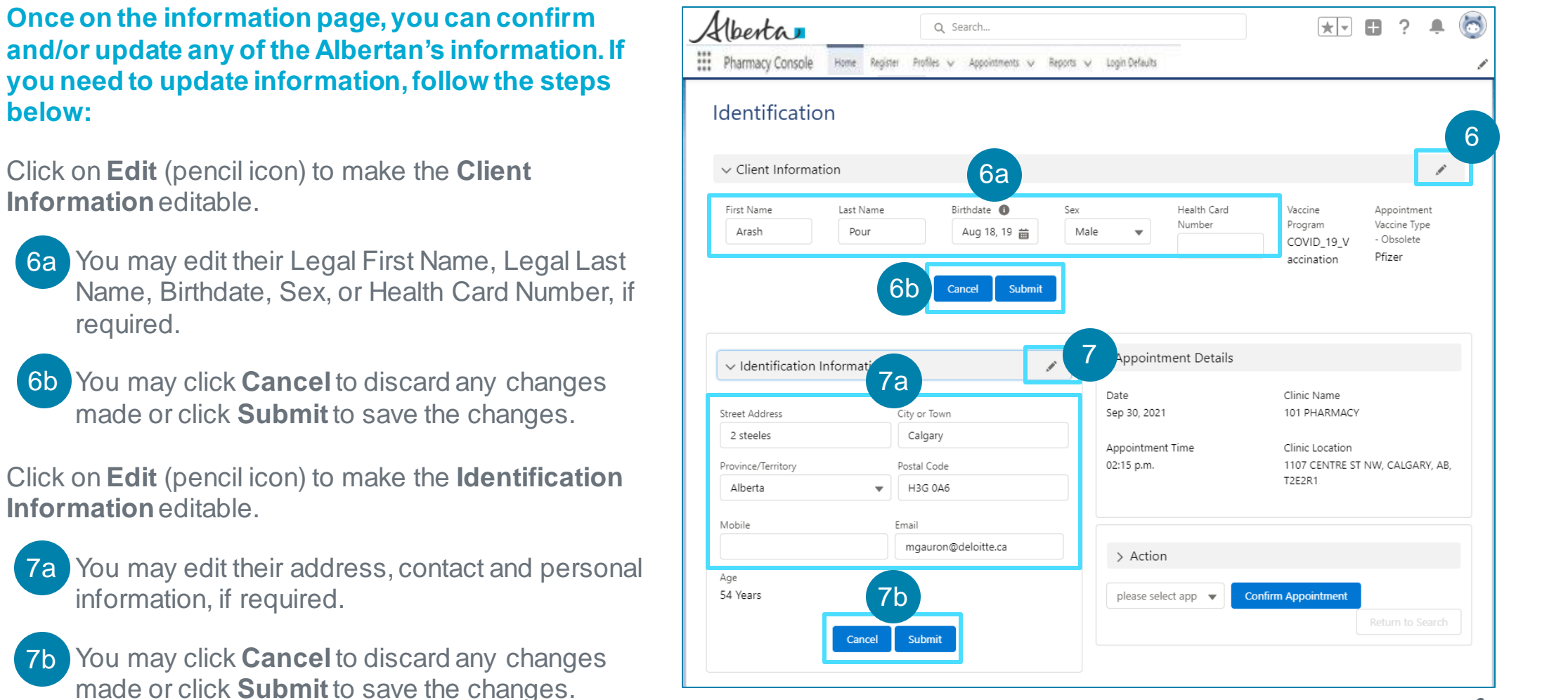

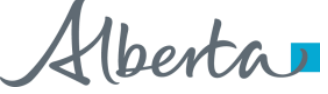

# Checking In the Albertan in AVBS – Changing Albertans Information (Continued)

Update the **status** of their appointment by clicking on the drop-down arrow and completing the vaccination process.

- Select **Attended** if the Albertan has attended to check them in.
- Select **Cancelled** if the Albertan would like to cancel their appointment.

When the status is updated to cancelled, the appointment time slot will become available for someone else to book. Refer to the **How to Reschedule or Cancel a Vaccination Appointment** User Guide for more information.

• Select **No Show** if the Albertan has not showed up to their appointment.

Please refer to pages 7 – 9 in the **List Views in AVBS** User Guide for detailed steps on how to mass update the status of incomplete appointments to **No Show** at your facility.

#### Click Confirm Appointment.

You will be automatically directed back to the In-Clinic Experience Home screen. You can also click **Return to Search** to be directed back to the AHS console Homepage

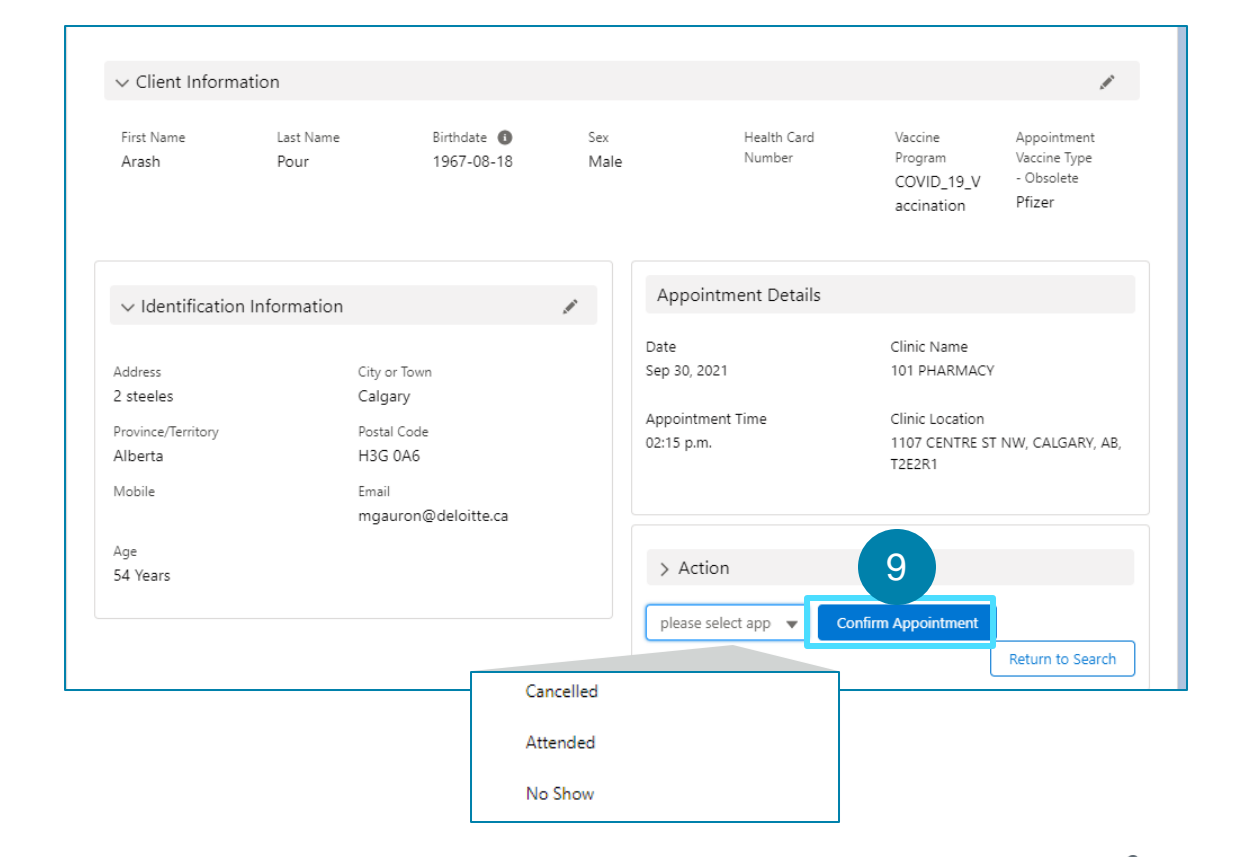

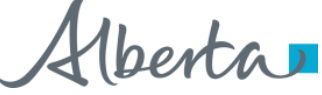